## 附件1 线上学习指南

一、手机端学习指南

1.下载学习通 app:

扫描下方二维码,或直接在手机应用市场搜索"超星学习通"进行下载安装;

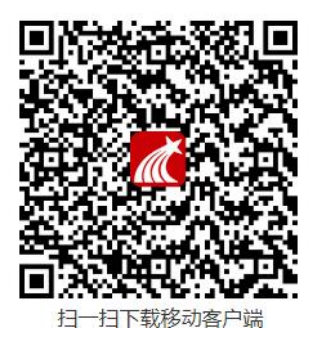

2.注册或登录:

(1)新用户——点击"新用户注册",手机号码注册,绑定单位和学号:
 单位 UC 码: 44119

学号: 你的学号

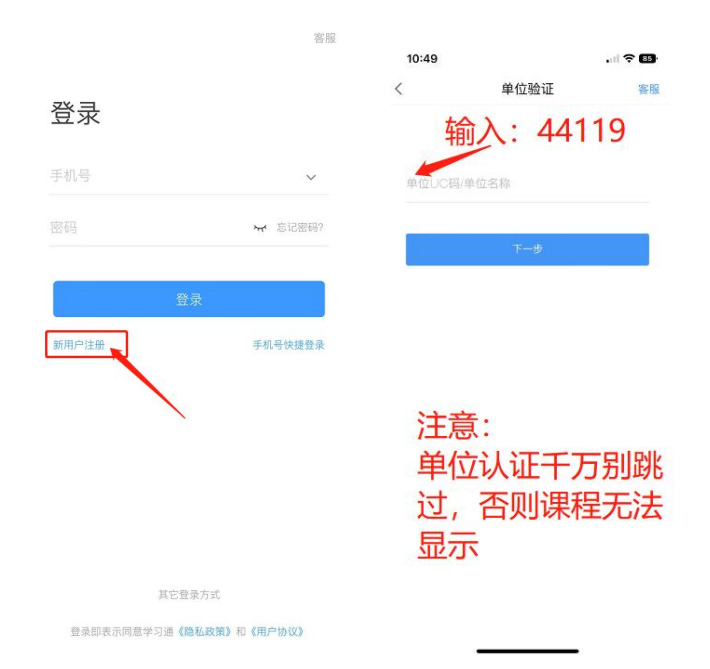

(2) **已有账号的用户**——选择"我",点击头像部分空白处,在"单位"处添加 认证:

单位 UC 码: 44119

学号: 你的学号

| 10:52  | all 🗢 🖽        | 10:52     |      |       | 10:52 |       | 10:49                | .    ? 🚯 |
|--------|----------------|-----------|------|-------|-------|-------|----------------------|----------|
|        | 我              | 5 K       | 编辑资料 | 个人主页  | <     | 我的单位  | < 単位验证<br>た合入・ 1/110 | 客服       |
|        |                | >         | -    |       |       |       | 和八.44113             |          |
|        |                |           |      |       | 天     |       | 单位110码/单位名称          |          |
| 🔒 待办   |                | 〉         |      |       | 7     |       |                      |          |
| 📚 课程   |                | 〉 个性签名    |      | 1.>   |       |       | 7-#                  |          |
| 1 笔记本  |                | > 性别      |      |       |       |       |                      |          |
| ▲ 云盘   |                | 》    绑定单位 |      | 已绑定 > | ¥     | vice, |                      |          |
| 👶 小組   |                | > 账号管理    | 1    | ×     | 7     |       |                      |          |
| ■ 书架   |                | >         |      |       |       |       |                      |          |
| ✿ 设置   |                | >         |      |       |       |       |                      |          |
| 电脑端访问地 | Lichaoxing.com |           |      |       |       |       |                      |          |
|        | × .            | /         |      |       |       | _     |                      |          |
|        |                |           |      |       |       |       |                      |          |
|        |                | 1         |      |       |       |       |                      |          |
|        |                |           | 退出登录 |       |       | 添加单位  |                      |          |

## 3.学习课程:

点击"我""课程",选择《学术规范与学术伦理》进入,点击"章节"进行学习。 考试时,点击"任务""作业/考试"进入。

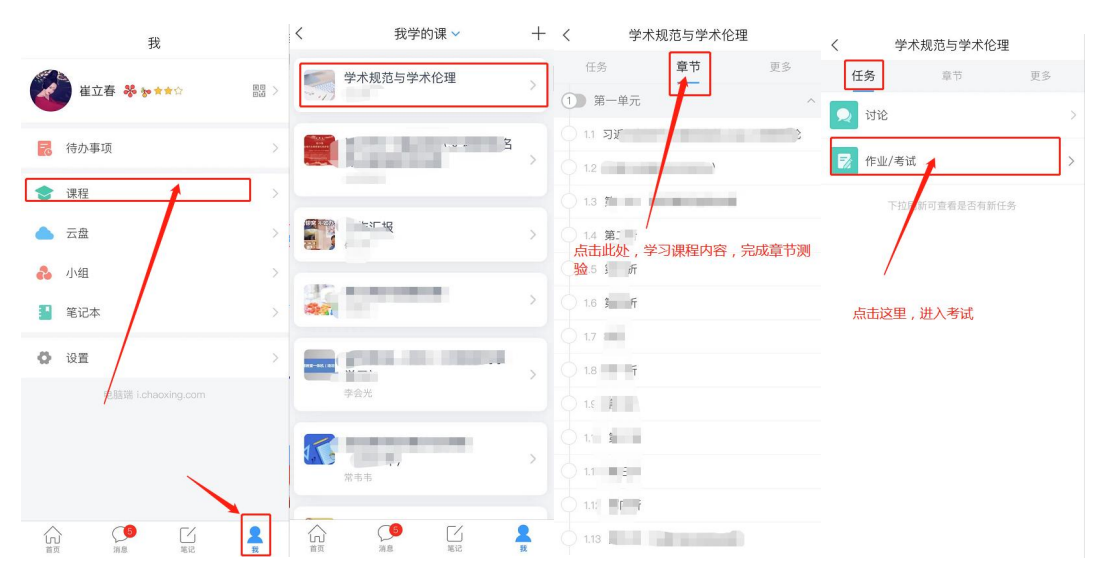

## 二、PC 端学习指南

打开网址: http://tgyjs.boya.chaoxing.com/portal
 点击登录,输入账号密码。账号、密码与学习通登录账号密码一致。

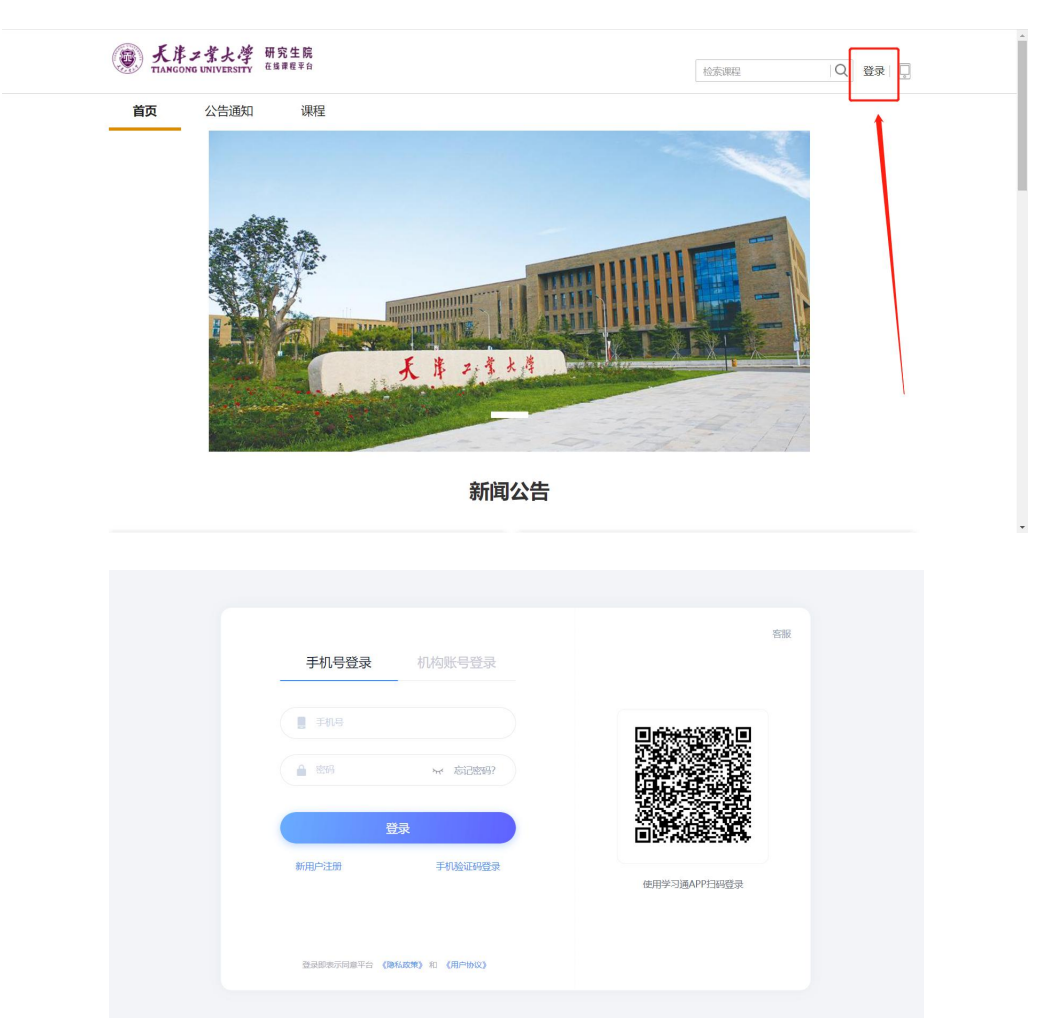

3.登陆后进入学习空间,点击所选课程即可开始学习。